# **Table of Contents**

| Purchase invoice                                                                             | 3  |
|----------------------------------------------------------------------------------------------|----|
| 1. Purchase invoice buttons                                                                  | 3  |
| 1.1. Unconfirmed purchase invoice header buttons                                             | 3  |
| 1.2. Confirmed purchase invoice buttons                                                      | 4  |
| 2. Purchase invoice fields                                                                   | 4  |
| 2.1. Header fields                                                                           | 4  |
| 2.2. Row fields                                                                              | 5  |
| 3. Fine-tuning                                                                               | 6  |
| 4. Periodization                                                                             | 7  |
| 4.1. Periodization methodology                                                               | 7  |
| 4.2. Automatic purchase invoice periodization                                                | 8  |
| 4.3. Automatic purchase invoice periodization - different objects / projects in the accounts | 9  |
| 4.4. Periodization abort1                                                                    | 0  |
| 4.4.1. Settings                                                                              | 0  |
| 4.4.2. Use                                                                                   | 1  |
| <b>5. Examples</b>                                                                           | 3  |
| 5.1. Using account fields                                                                    | 3  |
| 5.2. Prepayment use                                                                          | .4 |
| 6. Questions                                                                                 | 4  |
| 6.1. Confirming prepayment on purchase invoice gives error message                           | .4 |

# **Purchase invoice**

| mber 100324<br>pplier 1015 MarkIT Eesti AS Payee 1015 Payment terms 7 Object HOOLDUS Cred account 21211 Project K202 Origin Country EE (Eesti)   VAT Date 28.04.2022 Origin Country EE (Eesti)  Reclamation Comment Int comment N terment N terment N t | VAT Reg No E<br>VAT Reg No | EE100268742 Suppliers invoice |                  |                    |
|----------------------------------------------------------------------------------------------------|----------------------------|-------------------------------|------------------|--------------------|
| pipier 1015 MarkIT EestiAS  Invoice date 28.04.2022 User TRIINP Payment terms 7 Object HOOLDUS Op. date 28.04.2022 Cred account 212211 Project K202 Origin Country EE (Eesti)  Reclamation Comment Int comment t changed by: 08.09.2022 14.35:17  rency EUR VAT total 19.50 Total Rate 1 Rounding 0.00 Total                                                                                                    | VAT Reg No E<br>VAT Reg No | EE100268742 Suppliers invoice |                  |                    |
| Payee Invoice date 28.04.2022 User TRIINP Payment terms 7 Object HOOLDUS Due date 05.05.2022 Origin Country EE (Eesti) ✓ Received 28.04.2022 VAT Date Received 28.04.2022 Type (choose type) ✓ Reclamation Comment Int comment Int comment Int comment Int comment Received 20.09.2022 14:35:17 Trency EUR VAT total 19.50 Total Rate 1 Rounding 0.00 Total                                                                                                    | VAT Reg No                 |                               | 280422           |                    |
| Invoice date 28.04.2022 User TRIINP<br>Payment terms 7 Object HOOLDUS<br>Due date 05.05.2022 Cred account 212211<br>Op. date 28.04.2022 Project K202<br>VAT Date 28.04.2022 Origin Country EE (Eesti) V<br>Received 28.04.2022 Type (choose type) V<br>Reclamation Comment<br>Int comment USE VAT total 19.50 Total<br>Rate 1 Rounding 0.00 Total                                                                                                    |                            | Survey                        |                  |                    |
| Invoice date 28.04.2022 User TRIINP<br>Payment terms 7<br>Due date 05.05.2022 Cred account 212211<br>Op. date 28.04.2022 Project K202<br>VAT Date 28.04.2022 Origin Country EE (Eesti) V<br>Reclamation Comment<br>Int comment 4<br>t changed by: 08.09.2022 14:35:17<br>rency EUR VAT total 19.50 Total<br>Rate 1 Rounding 0.00 Total                                                                                                    | C                          | Main O Proceeding O DataFiel  | ds               |                    |
| Payment terms         7         Object         HOOLDUS           Due date         05.05.2022         Cred account         212211           Op. date         28.04.2022         Project         K202           VAT Date         28.04.2022         Origin Country         EE (Eesti) •           Received         28.04.2022         Recl. description         (choose type) •           Reclamation         Comment         Recl. description         (choose type) •           changed by:         •         •         •         •           value         •         VAT total         19.50         Total           Rate         1         Rounding         0.00         Total                                                                                                    | Bank code EEUH             | IEE2X                         | Purchase order   |                    |
| Due date     05.05.2022     Cred account     21211       Op. date     28.04.2022     Project     K202       VAT Date     28.04.2022     Origin Country     EE (Eesti)        Received     28.04.2022     Type     (choose type)        Reclamation     Recl. description     Recl. description       Comment                                                                                                    | Account No 111111          | 111111111111111111            | S.Receipt        |                    |
| Op. date     28.04.2022     Project     K202       VAT Date     Origin Country     EE (Eesti)         Received     28.04.2022     Type     (choose type)        Reclamation     Recl. description       Comment                                                                                                    | Ref.                       |                               | Credited invoice |                    |
| VAT Date     Origin Country     EE (Eesti)       Received     28.04.2022     Type     (choose type)       Reclamation     Recl. description       Comment     Recl. description       Int comment     00.09.2022 14:35:17       rrency     EUR     VAT total       Rate     1     Rounding       0.00     Total                                                                                                    | Asset                      |                               | Internal Invoice |                    |
| Received     28.04.2022     Type     (choose type) ✓       Reclamation     Recl. description       Comment     Int comment       Int comment     08.09.2022 14:35:17       t changed by:     08.09.2022 14:35:17       rrency EUR     VAT total       Rate     1 Rounding       0.00 Total                                                                                                    | Deal type                  | ~                             | Expence          |                    |
| Reclamation     Recl. description       Comment     Int comment       Int comment     08.09.2022 14:35:17       rency EUR     VAT total     19.50 Total       Rate     1 Rounding     0.00 Total                                                                                                    | Status (choo               | ose status) 🗸                 |                  |                    |
| Comment<br>Int comment<br>changed by: 08.09.2022 14:35:17<br>rency EUR VAT total 19.50 Total<br>Rate 1 Rounding 0.00 Total                                                                                                    |                            |                               |                  | Split by resources |
| Int comment Changed by: 08.09.2022 14:35:17  rency EUR VAT total 19.50 Total Rate 1 Rounding 0.00 Total                                                                                                    |                            |                               | e-mail           |                    |
| t changed by: 08.09.2022 14:35:17 rency EUR VAT total 19.50 Total Rate 1 Rounding 0.00 Total                                                                                                    |                            |                               |                  |                    |
| rrency EUR VAT total 19.50 Total<br>Rate 1 Rounding 0.00 Total                                                                                                    | Paste Re                   | ecipe Bulk Insert             |                  |                    |
| Rate 1 Rounding 0.00 Total                                                                                                    | 97.50 Dividable sum        | Prepayment                    | 0.00             |                    |
|                                                                                                    | 117.00 Difference          | Balance                       | 117.00           |                    |
|                                                                                                    |                            |                               |                  |                    |
| Type Account Object Project User Description                                                                                                    | T 1 1                      | VAI code VAI Item             | uty stockil      | U SN PID           |

# 1. Purchase invoice buttons

## 1.1. Unconfirmed purchase invoice header buttons

| Close | New Copy      | Confirm Save Mail   | Print | Delete | F | << > | >> | Status | View | LOGOUT | 2 | æ |
|-------|---------------|---------------------|-------|--------|---|------|----|--------|------|--------|---|---|
| Event | Stock Receipt | Data from e-invoice |       |        |   |      |    |        |      |        |   |   |

- **Close** closes the document, after checking if the document has unsaved changes
- **New** opens new blank document. Checks in advance if the previous document contains unsaved changes.
- **Copy** makes a copy of the document. It means new document is created, where most fields are filled in as in the source document (range of copying depends on the system setting Document copy selection)
- **Confirm** confirms document if save button is pressed after confirm button. As a result, a transaction related to the purchase invoice is automatically created
- Save saves the document
- Mail an e-mail address must be entered first Settings → Personal settings → User. Sends a printout of the purchase invoice by e-mail. By right-clicking you can choose between existing printouts
- **Print** prints a printout. After pressing Print, a document preview is displayed briefly and the printer selection window opens. By right-clicking you can choose between existing printouts.
- **Delete** deletes unconfirmed document
- Paperclip allows to link attachments to document
- Forum you can read and write about Directo, also can start own forums within company
- Event creates an event related to the purchase invoice. The number of related events is

shown in the upper right corner of the document and can be opened from a link

- **Stock Receipt** allows to create an income document directly on the purchase invoice. The generated stock receipt is automatically filled in with the data related to the supplier and the purchase invoice.
- **Data from e-invoice** opens Dokumentide transpordi register from where you can select an einvoice that partially fills in the purchase invoice fields

## **1.2. Confirmed purchase invoice buttons**

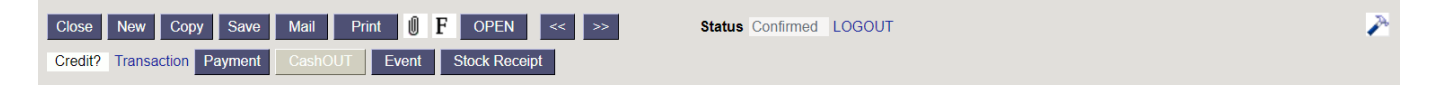

- Credit generates credit invoice filled in on the purchase invoice basis
- Transaction opens a transaction related to the purchase invoice
- Payment generates Payment to the purchase invoice
- CashOUT generates a cash withdrawal order with the information from the purchase invoice

# 2. Purchase invoice fields

## 2.1. Header fields

- **Number** document number. When making new document range code is shown there. By double-clicking or with Ctrl+Enter the right range can be selected
- **Supplier** supplier code. Can be selected from suppliers registry by double-clicking or using Ctrl+Enter
- VAT Reg No supplier`s VAT registration number
- Suppliers invoice supplier`s invoice number
- **Payee** supplier to whom the purchase invoice is paid. Only filled in if it is different from the purchase invoice supplier.
- VAT Reg No bill to supplier VAT registration number
- **Survey** at the moment for the customers working with optics. Can be selected by doubleclicking or using Ctrl+Enter.
- Invoice date the date of the document, by right-clicking opens the calendar view
- **User** user generating the document is placed here automatically. Can be overwritten or switched with double-click. Pressing on the user opens the inserted user card.
- **Bank code** bank code, can be selected by double-click or with Ctrl + Enter from the bank register.
- **Purchase order** the number of the purchase order document to which the purchase invoice relates
- **Payment terms** Tasumistingimus. Can be selected by double-clicking or using Ctrl+Enter
- **Object Object**(s) or financial dimension(s) related to the purchase invoice. Pressing on the object opens the inserted object card.
- Account No the bank account number where the purchase invoice will be paid to
- **S.Receipt** the number of the stock receipt document to which the purchase invoice relates.
- Due date payment deadline. Calculated automatically when the payment term is set

If the due date differs from the due date in the document transport, then it has a red

- **Cred account** debt account. Locates automatically from System settings > Supplier unpaid invoices or from supplier card, if debt account is filled on supplier card. Can be overwritten
- Ref. reference number
- **Credited invoice** if the purchase invoice is generated from another purchase invoice by using credit button, the number of the purchase invoice to be credited is displayed here
- **Op. date** transaction is generated with this time after confirming the purchase invoice. The time of the invoice date is automatically set here
- **Project** project code. Used if you want to link to a specific project. When a project is entered, the document is reflected in the project reports
- **Inventory** if the purchase invoice is related to inventory, you can add the inventory code here. If you want to see the inventory code in the Ostuarved report, the inventory should be added to the line of the confirmed purchase invoice
- **Internal Invoice** the sales invoice number, which is filled in automatically when the purchase invoice is generated during the confirmation of the Sisearve
- VAT date date, by right-clicking opens the calendar view
- Origin Country is automatically placed from supplier's card when filled
- **Deal type** choice of deal types
- **Expence** if the purchase invoice is related to an Kulutusega, you can enter the expense number here. By double-clicking or with Ctrl+Enter the right expense can be selected
- Received invoice date is automatically placed here
- Type choice of purchase invoice types from system settings
- Status choice of purchase invoice statuses from system settings
- **Reclamation** by the amount entered here, it is possible to reduce the amount of payment created through the payment forecast
- Recl. description free text field for reclamation
- Split by resources divides the rows marked with the resource number
- Comment free text field for comments
- e-mail the default email address will be taken from here when emailing the invoice
- Int comment free text field for internal comment

### 2.2. Row fields

- Type option of expense type
- Account can be selected by double-clicking or using Ctrl+Enter, account number is placed
- Object object or list of objects with commas
- Project option of the project tab
- **User** option of the user tab, the code is placed
- Description account name, can be over-written
- Total purchase invoice net sum
- VAT code VAT code is placed
- VAT calculates VAT if VAT code is filled
- Item item code is placed, can be selected by double-clicking or using Ctrl+Enter
- **Qty** quantity. The quantity is placed on the financial transaction.
- StockID stock item code
- SN serial number information field
- **PID** purchase ID

# 3. Fine-tuning

Pressing the keader, opens the fine-tuning settings.

| Back Save DELETE SETTING: Personal V                             |
|------------------------------------------------------------------|
| Attachment preview None  Supplier info is updated on copy        |
| Payment term is highlighted when differs from the supplier's one |
| Default WIP No 🗸                                                 |
| Prepayment must be chosen from prepayment list No V              |
| Account fields displayed on document                             |
| Save                                                             |
|                                                                  |
|                                                                  |

- Attachment preview choices none, right, down
- **Supplier info is updated on copy** if the supplier's card has been changed, the copy will be filled in with the valid information from the supplier's card (for example bank account has changed)
- **Payment term is highlighted when differs from the supplier's one** if the supplier's card has different payment term than the invoice, the payment term will be highlighted
- Default WIP WIP is automatically marked to all filled rows
- Prepayment must be chosen from prepayment list -
- Account fields displayed on document different account fields can be shown on the purchase invoice rows, including datafields

You can change the column names and width by setting the account fields

| Choo    | se columns                               |                   |       |            |
|---------|------------------------------------------|-------------------|-------|------------|
| Set:    | Personal 🗡 🛛 Save and use 🕒              | Save as new set   |       |            |
| Activ   | e columns                                |                   |       |            |
| To chan | ge the order of columns drag it to the c | lesired location. |       |            |
| Nr      | Name                                     | Header            | Width | Order      |
| 2.      | CORR. ACC.                               | C.acc.            | 5 ]   | • •        |
| 3.      | OBJECT LEVELS                            | O.level           | 10    | 00         |
| 4.      | TRANSACTION OBJECTS                      | Objekt            | 10    | <b>↔ ↔</b> |
| 5.      | VAT CODE                                 | VAT               | 2     | •          |

# 4. Periodization

The periodization functionality allows you to provide the necessary parameters when entering the original document, so that a periodic entry is made immediately after the document is saved. The periodization functionality has been applied to the **Purchase Invoice** and **Expense** to periodize expenses and to the **Sales Invoice** to periodize incomes. It can also be used on **Transaction**. Periodization can be started automatically. Automatic periodization takes place when confirming the document, if the corresponding setting is switched on and the required fields on the document have been filled in. Automatic periodization is applicable to **Purchase Invoice**, **Expense** and **Invoice**.

## 4.1. Periodization methodology

Periodization is based on two rules: monthly periodization and daily periodization.

**Monthly periodization** - period is divided into months and all the periodized parts are equal. Monthly periodization applies if applies the formula: periodization end date + 1 = periodization start date. Periodization period can be divided into full months. These periods are for example:

Example A. 01.02.2019-31.01.2020 (31. + 1 = 1. day) and the period is divided exactly into 12 months;

Example B. 20.02.2019-19.12.2019 (19. + 1 = 20th day) and the period is divided exactly into 10 months.  $\Rightarrow$  (01.03. until 30.11 = 9 months) + (20.02 until 28.02.2019 = 1/3 months) + (01.12 until 19.12.2019 = 2/3 months) = 10 months.

If the periodized sum is 300 EUR, then in example A the period sum is: 300 EUR / 12 months = 25 EURand the same sum applies to all periods. In example B the period sum is: 300 EUR / 10 months = 30EUR. 30 EUR applies to every month in period 01.03.-30.11.2019 (9×30 EUR). Between the periods 20.02 -28.02.2019 and 01.12-19.12.2019, which form an additional month, 30 EUR is divided so that the first period receives its share in proportion to the days remaining in that month and is based on a 30-day month  $\Rightarrow$  30/30 \* 20 days = 20 EUR. The periodization balance goes to last partial month 300 - 270 - 20 = 10 EUR.

**Monthly periodization**- applies if the period is not divided into full months or the rule periodization end date + 1 = periodization start date does not apply.

# 4.2. Automatic purchase invoice periodization

Settings > System settings > Finance settings > Automatic Periodization must be activated to periodize purchase invoice automatically. Then fill in the periodized period on

purchase invoice (columns **Start** and **End**). The corresponding account must be fulfilled in the account that is periodized.

#### Example:

| Close<br>Credit? | New Cop<br>Transaction | oy Save Mail<br>Payment CashOU | Print <b>◎ F</b> OP<br>JT Event Stock | EN << >><br>Receipt | Status Co         | onfirmed LOG   | OUT         |                 |                  |                    |
|------------------|------------------------|--------------------------------|---------------------------------------|---------------------|-------------------|----------------|-------------|-----------------|------------------|--------------------|
| Number           | 100325                 |                                |                                       |                     |                   |                |             |                 |                  |                    |
| Supplier         | 1132                   | If P&C Ins                     | urance AS                             |                     | VAT Reg           | No EE10030     | 5320 Suppl  | iers invoice 19 | 0422             |                    |
| Payee            |                        |                                |                                       |                     | VAT Reg           | j No           |             | Survey          |                  |                    |
|                  |                        |                                |                                       |                     |                   | Main           |             | O DataFields    |                  |                    |
| Inv              | voice date             | 19.04.2022                     | User                                  | TRIINP              | Bank code         |                |             |                 | Purchase order   |                    |
| Paym             | ent terms              | 7                              | Object                                |                     | Account No        | 22100355756    |             |                 | S.Receipt        |                    |
|                  | Due date               | 26.04.2022                     | Cred account                          | 212211              | Ref.              |                |             |                 | Credited invoice |                    |
|                  | Op. date               | 19.04.2022                     | Project                               |                     | Asset             |                |             |                 | Internal Invoice |                    |
|                  | VAT Date               |                                | Origin Country                        | EE (Eesti)          | Deal type         |                |             | ~               | Expence          |                    |
|                  | Received               | 28.04.2022                     | Туре                                  | (choose type)       | Status            | (choose status | s) 🗸        |                 |                  |                    |
| Re               | clamation              |                                | Recl. description                     |                     |                   |                |             |                 |                  | Split by resources |
|                  | Comment                |                                |                                       |                     |                   |                |             |                 | e-mail           |                    |
| Int              | comment                |                                |                                       |                     |                   |                |             |                 |                  |                    |
|                  |                        |                                |                                       |                     |                   |                |             |                 |                  |                    |
| Asset: AU        | ГО13                   |                                |                                       |                     |                   |                |             |                 |                  |                    |
| Last chang       | ed by:                 | 28.04.2022 12:57:4             | 1                                     |                     | Ρ                 | aste Recipe    | Bulk Insert |                 |                  |                    |
| Currency         | EUR                    | VAT total                      | 0.00                                  | Total               | 112.00 Dividable  | sum            | Prep        | ayment          | 0.00             |                    |
| Rate             |                        | 1 Rounding                     | 0                                     | Total               | 112.00 Differe    | nce            | E           | Balance         | 112.00           |                    |
|                  |                        |                                |                                       |                     |                   |                | 000         |                 |                  |                    |
| No Type          | Accou                  | nt korrkonto                   | Object Project                        | User                | Description       |                | Total       | VAT code VAT    | start            | end                |
| 1                | 523104                 | 4 113434                       | 321MST                                |                     | Autode kindlustus |                | 112.00      | 12              | 0.00 25.04.2022  | 24.04.2023         |
| 2                |                        |                                |                                       |                     |                   |                |             |                 |                  |                    |

| Close N<br>Periodized | ew Copy<br>REVERSE T | Save De          | elete Mail Print Status: View MiNUS TRANSACTION Open origina | Type PUR<br>al Changes   |          |          |            |          | There is |
|-----------------------|----------------------|------------------|--------------------------------------------------------------|--------------------------|----------|----------|------------|----------|----------|
| Number                | 100325               | Date 19.04.      | 2022 Reference                                               | Turnover 112             | 112      |          |            |          |          |
| Description A         | Periodiseeritud      | 1132 If P&C In:  | surance AS//190422                                           | Difference 0             |          |          |            |          |          |
| Creator TPIIN         | 10 28 04 2022        | 11-30-21   act / | changed by: TEIINE 28.04 2022 11-39-21                       | Dulla Incont             |          |          |            |          |          |
| creator main          | 1 20.04.2022         | 11.55.21 Edition |                                                              | Duik insert Faste Recipe |          | esources |            |          |          |
|                       |                      |                  |                                                              |                          |          |          |            |          |          |
| NO Account            | Object               | Project          | Description                                                  | Debit                    | Credit V | AT code  | Date       | Customer | Supplier |
| 1 212211              |                      |                  | Hankijatele tasumata arved                                   |                          | 112.00   |          |            |          | 1132     |
| 2 113434              | 321MST               |                  | Car insurance                                                | 112.00                   | 1        | 2        |            |          | 1132     |
| 3 523104              | 321MST               |                  | Periodiseeritud Car insurance                                | 1.87                     |          |          | 25.04.2022 |          | 1132     |
| 4 113434              | 321MST               |                  | Periodiseeritud Car insurance                                | -1.87                    |          |          | 25.04.2022 |          | 1132     |
| 5 523104              | 321MST               |                  | Periodiseeritud Car insurance                                | 9.33                     |          |          | 01.05.2022 |          | 1132     |
| 6 113434              | 321MST               |                  | Periodiseeritud Car insurance                                | -9.33                    |          |          | 01.05.2022 |          | 1132     |
| 7 523104              | 321MST               |                  | Periodiseeritud Car insurance                                | 9.33                     |          |          | 01.06.2022 |          | 1132     |
| 8 113434              | 321MST               |                  | Periodiseeritud Car insurance                                | -9.33                    |          |          | 01.06.2022 |          | 1132     |
| 9 523104              | 321MST               |                  | Periodiseeritud Car insurance                                | 9.33                     |          |          | 01.07.2022 |          | 1132     |
| 10 113434             | 321MST               |                  | Periodiseeritud Car insurance                                | -9.33                    |          |          | 01.07.2022 |          | 1132     |
| 11 523104             | 321MST               |                  | Periodiseeritud Car insurance                                | 9.33                     |          |          | 01.08.2022 |          | 1132     |
| 12 113434             | 321MST               |                  | Periodiseeritud Car insurance                                | -9.33                    |          |          | 01.08.2022 |          | 1132     |
| 13 523104             | 321MST               |                  | Periodiseeritud Car insurance                                | 9.33                     |          |          | 01.09.2022 |          | 1132     |
| 14 113434             | 321MST               |                  | Periodiseeritud Car insurance                                | -9.33                    |          |          | 01.09.2022 |          | 1132     |
| 15 523104             | 321MST               |                  | Periodiseeritud Car insurance                                | 9.33                     |          |          | 01.10.2022 |          | 1132     |
| 16 113434             | 321MST               |                  | Periodiseeritud Car insurance                                | -9.33                    |          |          | 01.10.2022 |          | 1132     |
| 17 523104             | 321MST               |                  | Periodiseeritud Car insurance                                | 9.33                     |          |          | 01.11.2022 |          | 1132     |
| 18 113434             | 321MST               |                  | Periodiseeritud Car insurance                                | -9.33                    |          |          | 01.11.2022 |          | 1132     |
| 19 523104             | 321MST               |                  | Periodiseeritud Car insurance                                | 9.33                     |          |          | 01.12.2022 |          | 1132     |
| 20 113434             | 321MST               |                  | Periodiseeritud Car insurance                                | -9.33                    |          |          | 01.12.2022 |          | 1132     |
| 21 523104             | 321MST               |                  | Periodiseeritud Car insurance                                | 9.33                     |          |          | 01.01.2023 |          | 1132     |
| 22 113434             | 321MST               |                  | Periodiseeritud Car insurance                                | -9.33                    |          |          | 01.01.2023 |          | 1132     |
| 23 523104             | 321MST               |                  | Periodiseeritud Car insurance                                | 9.33                     |          |          | 01.02.2023 |          | 1132     |
| 24 113434             | 321MST               |                  | Periodiseeritud Car insurance                                | -9.33                    |          |          | 01.02.2023 |          | 1132     |
| 25 523104             | 321MST               |                  | Periodiseeritud Car insurance                                | 9.33                     |          |          | 01.03.2023 |          | 1132     |
| 26 113434             | 321MST               |                  | Periodiseeritud Car insurance                                | -9.33                    |          |          | 01.03.2023 |          | 1132     |
| 27 523104             | 321MST               |                  | Periodiseeritud Car insurance                                | 7.50                     |          |          | 01.04.2023 |          | 1132     |
| 28 113434             | 321MST               |                  | Periodiseeritud Car insurance                                | -7.50                    |          |          | 01.04.2023 |          | 1132     |

9/14

Purchase invoice

# 4.3. Automatic purchase invoice periodization - different objects / projects in the accounts

If it is necessary that periodization account has different objects/projects than corresponding account (future periods cost), then the corresponding account objects should be entered to the Corr. object field and projects to the Corr. project field.

Example

2025/07/29 00:57

en:or arve

| umber 10                                                   | 00439                                                              |                                                                                  |                                                             |                                                                     |                                                                              |                                                                                          |                                |                                         |                                                   |                                    |                                                                       |
|------------------------------------------------------------|--------------------------------------------------------------------|----------------------------------------------------------------------------------|-------------------------------------------------------------|---------------------------------------------------------------------|------------------------------------------------------------------------------|------------------------------------------------------------------------------------------|--------------------------------|-----------------------------------------|---------------------------------------------------|------------------------------------|-----------------------------------------------------------------------|
| ipplier 10                                                 | 001                                                                | Tamm                                                                             | AS                                                          |                                                                     |                                                                              | VAT Re                                                                                   | g No                           | Supp                                    | liers invoice                                     | 223                                |                                                                       |
| Payee                                                      |                                                                    |                                                                                  |                                                             |                                                                     |                                                                              | VAT Re                                                                                   | g No                           |                                         | Survey                                            |                                    |                                                                       |
|                                                            |                                                                    |                                                                                  |                                                             |                                                                     |                                                                              |                                                                                          | Main                           | O Proceeding                            | O DataField                                       | ls                                 |                                                                       |
| Invo                                                       | oice date 0                                                        | 1.01.2022                                                                        |                                                             | User                                                                | JANE                                                                         | Bank code                                                                                |                                |                                         |                                                   | Purchase order                     |                                                                       |
| Payme                                                      | ent terms 1                                                        | 4                                                                                |                                                             | Object                                                              |                                                                              | Account No                                                                               | EE45220000112                  | 20073806                                |                                                   | S.Receipt                          |                                                                       |
| C                                                          | Due date 1                                                         | 5.01.2022                                                                        | Cr                                                          | ed account                                                          | 212211                                                                       | Ref                                                                                      |                                |                                         | _                                                 | Credited invoice                   |                                                                       |
|                                                            | Op. date 0                                                         | 1.01.2022                                                                        | _                                                           | Project                                                             |                                                                              | Asse                                                                                     |                                |                                         |                                                   | Internal Invoice                   |                                                                       |
|                                                            |                                                                    |                                                                                  | Oriz                                                        | in Country                                                          | EE (Easti)                                                                   | N Doal type                                                                              |                                |                                         |                                                   | Ennemen                            |                                                                       |
| ۷                                                          | VAT Date                                                           |                                                                                  | Ong                                                         | in country                                                          | LL (Lesu)                                                                    | • Deartype                                                                               |                                |                                         | <b>~</b>                                          | Expence                            |                                                                       |
| V<br>R                                                     | Received 1                                                         | 5.06.2022 14:40:                                                                 | 27                                                          | туре Туре                                                           | (choose type)                                                                | ✓ Status                                                                                 | (choose status)                | ~                                       | ~                                                 | Expence                            |                                                                       |
| V<br>R<br>Recl                                             | Received 1                                                         | 5.06.2022 14:40:                                                                 | 27<br>Recl.                                                 | Type<br>description                                                 | (choose type)                                                                | <ul> <li>✓ Deartype</li> <li>✓ Status</li> </ul>                                         | (choose status)                | ~                                       | <b>~</b>                                          |                                    | Split by resources                                                    |
| V<br>Reci<br>C<br>Int c                                    | Received 1<br>Iamation<br>Comment                                  | 15.06.2022 14:40                                                                 | 27<br>Recl.                                                 | Type<br>description                                                 | (choose type)                                                                | ✓ Deartype<br>✓ Status                                                                   | (choose status)                | v                                       |                                                   | e-mail                             | Split by resources<br>Kask.Kask@gmail.com                             |
| V<br>Reci<br>C<br>Int c                                    | Received 1<br>Iamation<br>Comment<br>comment                       | 15.06 2022 14:40<br>26.07.2022 00:04                                             | 27<br>Recl. o                                               | Type<br>description                                                 | (choose type)<br>(choose type)                                               | Status                                                                                   | (choose status)                | ▼<br>Paste Re                           | cipe Bulk In                                      | e-mail                             | Split by resources<br>Kask.Kask@gmail.com                             |
| V<br>RecI<br>C<br>Int c                                    | Received 1<br>Ilamation<br>Comment<br>comment                      | 15.06.2022 14:40<br>26.07.2022 00:04<br>VAT                                      | 27<br>Recl. (<br>:56 Transactic<br>otal                     | Type<br>description                                                 | (choose type)<br>(choose type)<br>(6.07.2022 09:52:<br>Total                 | Status<br>Status<br>120.00 Dividable                                                     | (choose status)                | ▼<br>Paste Re<br>Prej                   | cipe Bulk In                                      | e-mail                             | Split by resources<br>Kask.Kask@gmail.com                             |
| V<br>Reci<br>C<br>Int c<br>st changed<br>urrency E<br>Rate | Received 1<br>Iamation<br>Comment<br>comment                       | 15.06.2022 14:40<br>26.07.2022 00:04<br>VAT<br>1 Roun                            | 27 Recl. 1<br>:56 Transactic<br>otal                        | Type<br>description<br>In changed 2<br>0.00<br>0                    | (choose type)<br>(choose type)<br>(6.07.2022 09:52:<br>Total<br>Total        | Status<br>120.00 Dividable<br>120.00 Differ                                              | (choose status)                | ▼<br>Paste Re<br>Prep                   | cipe Bulk In<br>bayment<br>Balance                | e-mail<br>0.00<br>120.00           | Split by resources<br>Kask.Kask@gmail.com                             |
| Reci<br>C<br>Int c<br>st changed<br>rrency E<br>Rate       | All Date<br>Received 1<br>Idamation<br>Comment<br>comment<br>doby: | 15.06.2022 14:40<br>26.07.2022 00:04<br>VAT<br>1 Roun                            | 27<br>Recl. 1<br>:56 Transactic<br>otal<br>ling             | Type<br>description<br>in changed 2<br>0.00<br>0                    | (choose type)<br>(choose type)<br>6.07 2022 09:52::<br>Total<br>Total        | Status<br>Status<br>120.00 Dividable<br>120.00 Differ                                    | (choose status)<br>sum<br>ence | Paste Re Prep O  O                      | cipe Bulk In<br>bayment<br>Balance                | e-mail<br>0.00<br>120.00           | Split by resources<br>Kask.Kask@gmail.com                             |
| K<br>Reci<br>C<br>Int c<br>st changed<br>rrency E<br>Rate  | Account                                                            | 15.06.2022 14:40:<br>26.07.2022 00:04<br>VAT 1<br>1 Roun<br>t korrkonto          | 27 Recl.<br>:56 Transactic<br>otal<br>ling                  | Type<br>description<br>in changed 2<br>0.00<br>0<br>Project         | (choose type)<br>(choose type)<br>6.07 2022 09:52:<br>Total<br>Total<br>User | Status<br>Status<br>120.00 Dividable<br>120.00 Differ<br>Description                     | (choose status)<br>sum<br>ence | Paste Re<br>Prep<br>O () () ()<br>Total | cipe Bulk In<br>bayment<br>Balance                | e-mail<br>0.00<br>120.00           | Split by resources<br>Kask Kask@gmail.com                             |
| V<br>Recl<br>C<br>Int c<br>st changed<br>rrency E<br>Rate  | Account<br>523104                                                  | 15.06.2022 14:40<br>26.07.2022 00:04<br>VAT 1<br>1 Roum<br>t korrkonto<br>113434 | 27 Recl.<br>56 Transaction<br>tal<br>ing<br>Object<br>TARTU | Type<br>description<br>in changed 2<br>0.00<br>0<br>Project<br>P001 | (choose type)<br>(choose type)<br>6.07 2022 09:52:<br>Total<br>Total<br>User | Status     Status     Status     Status     Status     Description     Autode kindlustus | (choose status)<br>sum<br>ence | Paste Re Prep Total 120.00              | cipe Bulk In<br>bayment<br>Balance<br>VAT code VA | e-mail<br>e-mail<br>0.00<br>120.00 | Split by resources<br>Kask.Kask@gmail.com<br>ect Corr.project<br>K201 |

| 1 man     | oc man       | Suction    | 001.10      | 0400         | Saveu                |                           | 2        | · · ·    |           |                   |            |             |            |            |
|-----------|--------------|------------|-------------|--------------|----------------------|---------------------------|----------|----------|-----------|-------------------|------------|-------------|------------|------------|
| Туре      | Number       |            | Date        |              | Reference            | Description               | De       | bit      |           | p.                |            |             |            |            |
| OST       |              | 100439     | 01.01.2022  |              |                      | Period. 1001 Tamm AS//223 |          |          | 120       |                   |            |             |            |            |
| Credit    |              | Difference |             |              |                      |                           |          |          |           |                   |            |             |            |            |
|           | 120          | 0          |             |              |                      |                           |          |          |           |                   |            |             |            |            |
|           |              |            |             |              |                      |                           |          |          |           |                   |            |             |            |            |
| Copy sele | ction Delete | selection  | Bulk Insert | Paste Recipe | Split from Resources |                           |          |          |           |                   |            |             |            | 9 X F      |
|           |              |            |             |              |                      |                           |          |          |           |                   |            |             |            |            |
| □ No.     | ➢ Account    | > Object   | > Project   | > Descripti  | ion                  |                           | > Debit  | > Credit | > Currenc | P Rate P          | Cur. Debit | Cur. Credit | > Supplier | ∠ Date ^   |
|           | > Search     | > Search   | > Search    | > Search     |                      |                           | > Search | > Search | > Search  | > Search > Search | 2          | Search      | > Search   | > Search   |
|           | 2 523104     | TARTU      | P001        | Period. Cars | insurance            |                           | 60.00    |          | EUR       | 1                 | 60.00      |             | 1001       | 01.02.2022 |
|           | 4 113434     | NARVA      | K201        | Period. Cars | insurance            |                           | -60.00   |          | EUR       | 1                 | -60.00     |             | 1001       | 01.02.2022 |
|           | 3 523104     | TARTU      | P001        | Period. Cars | insurance            |                           | 60.00    |          | EUR       | 1                 | 60.00      |             | 1001       | 01.03.2022 |
|           | 5 113434     | NARVA      | K201        | Period. Cars | insurance            |                           | -60.00   |          | EUR       | 1                 | -60.00     |             | 1001       | 01.03.2022 |
|           | 1 212211     |            |             | Debt to sup  | pliers               |                           |          | 120.00   | EUR       | 1                 |            | 120.00      | 1001       |            |
|           | 6 113434     | NARVA      | K201        | Cars insuran | nce                  |                           | 120.00   |          | EUR       | 1                 | 120.00     |             | 1001       |            |
|           | 7            |            |             |              |                      |                           |          |          |           |                   |            |             |            |            |

## 4.4. Periodization abort

Periodization abort is intended to reverse a periodization transaction if the circumstances or conditions of the periodization transaction change.

For example an insurance contract, which costs were periodized, was terminated and the money is partially returned to the insurant. One option to abort the periodization is to manipulate the periodized transaction and change its end date to reflect reality (change the cost of the periods during which the transaction was cancelled to claim). But this may not be the best way and not possible if the restriction of editing the transactions of the original documents is enabled under the user's rights (this restriction is strongly recommended). An alternative and better method is to use the **periodization abort** functionality on the purchase invoice.

#### 4.4.1. Settings

System setting **Automatic Purchase Invoice Periodization Abort Account** allows to enter an account to which the aborted amount will be transferred. A receivables account is usually used in this situation. For better control, it is recommended to create a separate asset account, for example "Aborted Periodizations". Aborted amount will remain in this account after the periodization abort. If

the amount is credited to a bank account, it is recorded in a separate transaction (D Bank; K Periodization abort). This setting is optional, offers convenience and it can also be done by entering the appropriate account during the transaction.

11/14

#### 4.4.2. Use

Periodization abort can be applied to a purchase invoice that uses automatic periodization and the document must be confirmed. Required fields to abort the periodization are below the third dot at the top of the lines:

| Close New Co<br>Credit? Transaction | py Save<br>Payment | Mail<br>CashOU1 | Print 🕖 F Of      | PEN << >      | » St          | tatus Confi | irmed LOG     | тис                                           |                  |                 |                                        |            |              |               |
|-------------------------------------|--------------------|-----------------|-------------------|---------------|---------------|-------------|---------------|-----------------------------------------------|------------------|-----------------|----------------------------------------|------------|--------------|---------------|
| Number 100325                       |                    |                 |                   |               |               |             |               |                                               |                  |                 |                                        |            |              |               |
| Supplier 1132                       |                    | If P&C Insu     | rance AS          |               |               | VAT Reg N   | o EE100305    | 320 <b>S</b>                                  | uppliers invoice | 90422           |                                        |            |              |               |
| Payee                               |                    |                 |                   |               |               | VAT Reg N   | 0             |                                               | Survey           | (               |                                        |            |              |               |
|                                     |                    |                 |                   |               |               |             | Main          | O Proceedi                                    | ng O DataFi      | elds            |                                        |            |              |               |
| Invoice date                        | 19 04 2022         |                 | User              | TRIINP        | Bar           | nk code     | - Main        | - 1100000                                     | ing = Dutari     | Purchase orde   | er .                                   |            |              |               |
| Payment terms                       | 7                  |                 | Object            |               | Acco          | ount No 22  | 2100355756    |                                               |                  | S.Receir        | ot                                     |            |              |               |
| Due date                            | 26.04.2022         |                 | Cred account      | 212211        |               | Ref.        |               |                                               | _                | Credited invoid | e                                      |            |              |               |
| Op. date                            | 19.04.2022         |                 | Project           |               |               | Asset       |               |                                               |                  | Internal Invoic | e                                      |            |              |               |
| VAT Date                            |                    |                 | Origin Country    | EE (Eesti)    | ✓ De          | eal type    |               |                                               | ~                | Expend          | e                                      |            |              |               |
| Received                            | 28.04.2022         |                 | Туре              | (choose type) | ~             | Status (    | choose status | ) 🗸                                           |                  |                 |                                        |            |              |               |
| Reclamation                         |                    |                 | Rect. description |               |               |             |               | <u>,                                     </u> |                  |                 | Split by resource                      | 291        |              |               |
| Commont                             |                    | _               | iteen accomption  | -             |               |             |               |                                               |                  |                 | ;;;;;;;;;;;;;;;;;;;;;;;;;;;;;;;;;;;;;; |            |              |               |
| Int comment                         |                    |                 |                   |               |               |             |               |                                               | _                | e-ma            |                                        |            |              |               |
| Last changed by:                    | 28.04.20           | 22 12:57:41     |                   |               |               | Past        | te Recipe     | Bulk Insert                                   |                  |                 |                                        |            |              |               |
| Currency EUR                        |                    | VAT total       | 0.00              | Total         | 112.00 Div    | vidable sun | n             | F                                             | Prepayment       | 0.00            |                                        |            |              |               |
| Rate                                | 1                  | Rounding        | (                 | Total         | 112.00        | Differenc   | e             |                                               | Balance          | 112.00          |                                        |            |              |               |
| No Type Accou                       | int korrko         | nto O           | bject Project     | User          | Description   |             |               | O O                                           | VAT code         | VAT start       | end                                    | Abort date | Abort amount | Abort account |
| 1 52310<br>2                        | 4 11343            | 4 3             | 21MST             |               | Autode kindlu | istus       |               | 11                                            | 2.00 12          | 0.00 25.04.2022 | 24.04.2023                             |            |              |               |

**Abort date**- periodization abort date. This can be any date, which remains within the initial periodization period. This means it does not have to be the end of the month, etc. Periodization abort cannot be in a closed period.

Abort amount- the amount that will be refunded after the periodization abort;

**Abort account**- the account into where the remaining periodization amount is transferred. It will fill up automatically when the above system setup is completed. But it can be changed on the document as well.

It is mandatory to fill all these fields to abort periodization. When all the fields are filled, save the document to complete the periodization abort. As a result all the periodization abort data will be saved on the document and the transaction abort part will be modified:

Purchase invoice:

en:or\_arve

| Close New Co<br>Credit? Transaction | ppy Save<br>Payment | Mail<br>CashOU1 | Print <b>IF</b> Of<br>Event Stock | PEN <<        | >> St                                 | atus Conf | firmed LOG    | TUC          |                  |                  |                   |            |              |               |
|-------------------------------------|---------------------|-----------------|-----------------------------------|---------------|---------------------------------------|-----------|---------------|--------------|------------------|------------------|-------------------|------------|--------------|---------------|
| Number 100325                       |                     |                 |                                   |               |                                       |           |               |              |                  |                  |                   |            |              |               |
| Supplier 1132                       |                     | If P&C Insu     | rance AS                          |               |                                       | /AT Reg N | lo EE100308   | 320 Supp     | liers invoice 19 | 90422            |                   |            |              |               |
| Payee                               |                     |                 |                                   |               | · · · · · · · · · · · · · · · · · · · | /AT Reg N | lo            |              | Survey           |                  |                   |            |              |               |
|                                     |                     |                 |                                   |               |                                       |           | Main          | O Proceeding | O DataFields     |                  |                   |            |              |               |
| Invoice date                        | 19.04.2022          | 2               | User                              | TRIINP        | Ban                                   | k code    |               | , <b>U</b>   |                  | Purchase order   |                   |            |              |               |
| Payment terms                       | 7                   |                 | Object                            |               | Acco                                  | unt No 2  | 2100355756    |              |                  | S.Receipt        |                   |            |              |               |
| Due date                            | 26.04.2022          | 2               | Cred account                      | 212211        |                                       | Ref.      |               |              |                  | Credited invoice |                   |            |              |               |
| Op. date                            | 19.04.2022          | 2               | Project                           |               |                                       | Asset     |               |              |                  | Internal Invoice |                   |            |              |               |
| VAT Date                            |                     |                 | Origin Country                    | EE (Eesti)    | ✓ De                                  | al type   |               |              | ~                | Expence          |                   |            |              |               |
| Received                            | 28.04.2022          | 2               | Туре                              | (choose type) | ~                                     | Status (  | choose status | i) 🗸         |                  |                  |                   |            |              |               |
| Reclamation                         |                     |                 | Recl. description                 |               |                                       |           |               |              |                  |                  | Split by resource | es         |              |               |
| Comment                             |                     |                 |                                   |               |                                       |           |               |              |                  | e-mail           |                   |            |              |               |
| Int comment                         |                     |                 |                                   |               |                                       |           |               |              |                  |                  |                   |            |              |               |
|                                     |                     |                 |                                   |               |                                       |           |               |              |                  |                  |                   |            |              |               |
| Last changed by:                    | 28.04.20            | )22 12:57:41    |                                   |               |                                       | Pas       | te Recipe     | Bulk Insert  |                  |                  |                   |            |              |               |
| Currency EUR                        |                     | VAT total       | 0.00                              | Total         | 112.00 Div                            | idable su | m             | Prep         | ayment           | 0.00             |                   |            |              |               |
| Rate                                | 1                   | Rounding        | (                                 | ) Total       | 112.00                                | Differenc | ce            |              | Balance          | 112.00           |                   |            |              |               |
|                                     |                     |                 |                                   |               |                                       |           |               | 000          | )                |                  |                   |            |              |               |
| No Туре Ассон                       | int korrko          | onto O          | bject Project                     | User          | Description                           |           |               | Total        | VAT code VAT     | start            | end               | Abort date | Abort amount | Abort account |
| 1 52310<br>2                        | 4 11343             | 4 3             | 21MST                             |               | Autode kindlu                         | stus      |               | 112.0        | 12               | 0.00 25.04.2022  | 24.04.2023        | 03.04.2023 | 5,4          | 48 113491     |

#### Transaction:

| Close       | New Copy          | Save Delete Mai            | il Print Status: V        | iew Type PUR                |                      |
|-------------|-------------------|----------------------------|---------------------------|-----------------------------|----------------------|
| Periodized  | REVERSE TR        | RANSACTION MINUS           | TRANSACTION Open of       | riginal Changes             |                      |
| Number      | 100325            | Date 19.04.2022            | Reference                 | Turnover 112                | 112                  |
| Description | Periodiseeritud 1 | 1132 If P&C Insurance AS// | 190422                    | Difference 0                |                      |
| Creator TR  | INP 28.04.2022 1  | 2:06:49 Last changed by:   | TRIINP 28.04.2022 12:06:4 | 49 Bulk Insert Paste Recipe | Split from Resources |

| NO | Account | Object | Project | Description                   | Debit  | Credit | VAT code | Date       | Customer | Supplier | Resource |
|----|---------|--------|---------|-------------------------------|--------|--------|----------|------------|----------|----------|----------|
| 1  | 212211  |        |         | Hankijatele tasumata arved    |        | 112.00 |          |            |          | 1132     |          |
| 2  | 113434  | 321MST |         | Car insurance                 | 112.00 |        | 12       |            |          | 1132     |          |
| 3  | 523104  | 321MST |         | Periodiseeritud Car insurance | 1.87   |        |          | 25.04.2022 |          | 1132     |          |
| 4  | 113434  | 321MST |         | Periodiseeritud Car insurance | -1.87  |        |          | 25.04.2022 |          | 1132     |          |
| 5  | 523104  | 321MST |         | Periodiseeritud Car insurance | 9.33   |        |          | 01.05.2022 |          | 1132     |          |
| 6  | 113434  | 321MST |         | Periodiseeritud Car insurance | -9.33  |        |          | 01.05.2022 |          | 1132     |          |
| 7  | 523104  | 321MST |         | Periodiseeritud Car insurance | 9.33   |        |          | 01.06.2022 |          | 1132     |          |
| 8  | 113434  | 321MST |         | Periodiseeritud Car insurance | -9.33  |        |          | 01.06.2022 |          | 1132     |          |
| 9  | 523104  | 321MST |         | Periodiseeritud Car insurance | 9.33   |        |          | 01.07.2022 |          | 1132     |          |
| 10 | 113434  | 321MST |         | Periodiseeritud Car insurance | -9.33  |        |          | 01.07.2022 |          | 1132     |          |
| 11 | 523104  | 321MST |         | Periodiseeritud Car insurance | 9.33   |        |          | 01.08.2022 |          | 1132     |          |
| 12 | 113434  | 321MST |         | Periodiseeritud Car insurance | -9.33  |        |          | 01.08.2022 |          | 1132     |          |
| 13 | 523104  | 321MST |         | Periodiseeritud Car insurance | 9.33   |        |          | 01.09.2022 |          | 1132     |          |
| 14 | 113434  | 321MST |         | Periodiseeritud Car insurance | -9.33  |        |          | 01.09.2022 |          | 1132     |          |
| 15 | 523104  | 321MST |         | Periodiseeritud Car insurance | 9.33   |        | 1        | 01.10.2022 |          | 1132     |          |
| 16 | 113434  | 321MST |         | Periodiseeritud Car insurance | -9.33  |        |          | 01.10.2022 |          | 1132     |          |
| 17 | 523104  | 321MST |         | Periodiseeritud Car insurance | 9.33   |        |          | 01.11.2022 |          | 1132     |          |
| 18 | 113434  | 321MST |         | Periodiseeritud Car insurance | -9.33  |        |          | 01.11.2022 |          | 1132     |          |
| 19 | 523104  | 321MST |         | Periodiseeritud Car insurance | 9.33   |        |          | 01.12.2022 |          | 1132     |          |
| 20 | 113434  | 321MST |         | Periodiseeritud Car insurance | -9.33  |        |          | 01.12.2022 |          | 1132     |          |
| 21 | 523104  | 321MST |         | Periodiseeritud Car insurance | 9.33   |        |          | 01.01.2023 |          | 1132     |          |
| 22 | 113434  | 321MST |         | Periodiseeritud Car insurance | -9.33  |        |          | 01.01.2023 |          | 1132     |          |
| 23 | 523104  | 321MST |         | Periodiseeritud Car insurance | 9.33   |        |          | 01.02.2023 |          | 1132     |          |
| 24 | 113434  | 321MST |         | Periodiseeritud Car insurance | -9.33  |        |          | 01.02.2023 |          | 1132     |          |
| 25 | 523104  | 321MST |         | Periodiseeritud Car insurance | 9.33   |        |          | 01.03.2023 |          | 1132     |          |
| 26 | 113434  | 321MST |         | Periodiseeritud Car insurance | -9.33  |        |          | 01.03.2023 |          | 1132     |          |
| 27 | 523104  | 321MST |         | Periodiseeritud Car insurance | 2.02   |        |          | 01.04.2023 |          | 1132     |          |
| 28 | 113434  | 321MST |         | Periodiseeritud Car insurance | -2.02  |        |          | 01.04.2023 |          | 1132     |          |
| 29 | 113434  | 321MST |         | Periodiseeritud Car insurance | -5.48  |        |          | 03.04.2023 |          | 1132     |          |
| 30 | 113491  | 321MST |         | Periodiseeritud Car insurance | 5.48   |        |          | 03.04.2023 |          | 1132     |          |
| 31 |         |        |         |                               |        |        |          |            |          |          |          |

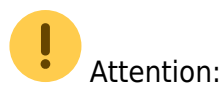

- Abort date cannot be in closed period
- Periodization abort requires the right to change the confirmed purchase invoice.

# 5. Examples

## 5.1. Using account fields

As much account fields and datafields can be made visible on the purchase invoice as needed. It is user-based, so every user can choose different fields.

Column names and widths can be changed when setting the fields from finetuning

| Set:   | Personal ∽ Save and use            | 🖺 Save as new set       |       |       |  |
|--------|------------------------------------|-------------------------|-------|-------|--|
| Acti   | ve columns                         |                         |       |       |  |
| To cha | nge the order of columns drag it t | o the desired location. |       |       |  |
|        |                                    |                         |       |       |  |
| Nr     | Name                               | Header                  | Width | Order |  |
| 2.     | CORR. ACC.                         | C.acc.                  | 5     | 00    |  |
| 3.     | OBJECT LEVELS                      | O.level                 | 10    | ••    |  |
| 4.     | TRANSACTION OBJECTS                | Objekt                  | 10    | •••   |  |
| 5.     | VAT CODE                           | VAT                     | 2     | • •   |  |

• **transaction objects** - the objects marked on the account as transaction objects are saved to the purchase invoice transaction line after confirming the document.

| No Account | Trans. objects | Object | Project | User | Description    | Total   |
|------------|----------------|--------|---------|------|----------------|---------|
| 1 511105   | ADMIN, DAVIDD  |        |         |      | Training costs | 1500.00 |

• **object levels** - gives a reminder of which object levels must be filled. Otherwise, the purchase invoice will not be confirmed.

| No Account | Object levels | Object       | Project | User | Description    | Total   |
|------------|---------------|--------------|---------|------|----------------|---------|
| 1 511105   | 1, 2, 5       | ADMIN, DAVIE |         |      | Training costs | 1500.00 |

• **corr.acc.** - if the purchase invoice needs to be periodized, it is visible whether the account required for periodization is filled on the account card. Periodizing do not occur if the corresponding account is missing from expense account.

| No Account | Corr.acc. | Object | Project | User | Description                      | Total   |
|------------|-----------|--------|---------|------|----------------------------------|---------|
| 1 511105   | 113403    |        |         |      | Training costs in 13th September | 1500.00 |

• **account datafield** - reminders can be written - what to keep track of, what financial recipe to use, who to ask, etc.

| No | Account | Please notice !         | Object | Project | User | Description          | Total   |
|----|---------|-------------------------|--------|---------|------|----------------------|---------|
| 1  | 511105  | Only to PROD department | PROD   |         |      | Production materials | 6000.00 |
|    |         |                         |        |         | 1    |                      |         |

• several fields at once - as many fields as needed can be selected and in any order.

## 5.2. Prepayment use

If you enter the sum directly in the Prepayment field, the prepayments will be linked to the purchase invoice in the order of the date after confirmation.

If there are multiple prepayments and you want to link one specific prepayment sum, then:

- press <u>Prepayment</u>
- prepayment list, that can be used, opens
- it is possible to enter manually or by double-clicking in the prepayment list field <u>Selected</u> the sum that is wanted to link to the purchase invoice.
- if there are multiple prepayments, you can choose which prepayment line to use. It is also possible to use several prepayments at once.

| Last char | nged by: JANE 04 | 06.2022 13:06:57             |             | Paste Recipe      | Bulk Insert  |                    |        |                   |        |
|-----------|------------------|------------------------------|-------------|-------------------|--------------|--------------------|--------|-------------------|--------|
| Currency  | y EUR            | VAT total                    | 9.61 Total  | 105.66 Orig. Su   | btotal       | 96.06 Dividable su | m      | 115.27 Prepayment | 115.27 |
| Date      | Document         | Vendors invoice Comment Item | Description | SN Object Project | Subtotal VAT | code Total w/VAT   | Used   | Selected          | *      |
| 01.03.20  | 22 Payment 22001 | 18                           |             |                   | 279.93       | 279.93             | 272.84 | 7.09              |        |
| 08.04.20  | 22 Payment 22002 | 22                           |             |                   | 500.00       | 500.00             | 0.00   | 108.18            |        |
|           |                  |                              |             |                   |              |                    |        |                   |        |

# 6. Questions

# 6.1. Confirming prepayment on purchase invoice gives error message

If you want to do a prepayment on purchase invoice to the supplier, prepayment is selected as payment term and E2 item on row, but error message appears on confirmation:

Kinnitamisel tekkinud segadused

Real 1 ETTE.4 sama SN-ga ettemaks on topelt

Tagasi

• To avoid error message set quantity 1 on purchase invoice prepayment item card by default.

From: https://wiki.directo.ee/ - **Directo Help** 

Permanent link: https://wiki.directo.ee/en/or\_arve?rev=1667380750

Last update: 2022/11/02 11:19

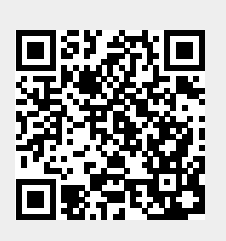